## PASSO A PASSO PARA CADASTRO NO PORTAL SIPEC

- 1. Endereço: <u>https://portalsipec.servidor.gov.br/login</u>
- 2. Selecione o acesso pelo SIGAC Sistema de Gestão de Acesso:

| Portal Sipec × +                                |                                                     |                                                      |                    |
|-------------------------------------------------|-----------------------------------------------------|------------------------------------------------------|--------------------|
| ← C 🖞 https://portalsipec.servidor.gov.br/login |                                                     |                                                      | ₩ A <sup>N</sup> ⊕ |
| Portal do Governo Brasileiro Atua               | alize sua Barra de Governo                          |                                                      |                    |
|                                                 |                                                     |                                                      |                    |
|                                                 |                                                     |                                                      |                    |
| Portal                                          | de Autenticação                                     |                                                      |                    |
|                                                 | do Matornioução                                     |                                                      |                    |
| MINISTÉRIO DA E                                 | CONOMIA                                             |                                                      |                    |
|                                                 |                                                     |                                                      |                    |
|                                                 |                                                     |                                                      |                    |
|                                                 |                                                     |                                                      |                    |
|                                                 |                                                     |                                                      |                    |
|                                                 |                                                     |                                                      |                    |
|                                                 | Acesse o Portal SIPEC informando o usuário e senha. | Se você é servidor federal, realize o login usando o |                    |
|                                                 |                                                     | SIGAC                                                |                    |
|                                                 |                                                     |                                                      |                    |
|                                                 | 000.000.000-00                                      |                                                      |                    |
|                                                 |                                                     |                                                      |                    |
|                                                 |                                                     |                                                      |                    |
|                                                 | Senha                                               | DE ACESSO                                            |                    |
|                                                 |                                                     |                                                      |                    |
|                                                 | Esqueci minha senha                                 |                                                      |                    |
|                                                 |                                                     |                                                      |                    |
|                                                 | ENTRAR                                              |                                                      |                    |
|                                                 |                                                     |                                                      |                    |
|                                                 |                                                     | Acessar                                              |                    |
|                                                 |                                                     |                                                      |                    |
|                                                 |                                                     |                                                      |                    |
|                                                 |                                                     |                                                      |                    |
| Acesso à<br>Informaçãé                          |                                                     | PO                                                   |                    |
| in on a year                                    |                                                     | COVER NO                                             | SAL                |

3. Realize o Login:

| Sigac                      | SISTEMA<br>DE GESTÃO<br>DE ACESSO |
|----------------------------|-----------------------------------|
| Digite o CPF sem pontuação |                                   |
| Digite a senha             |                                   |
| Acessar Đ                  | <u>@</u>                          |
|                            |                                   |

4. Caso não possua cadastro no SIGAC ou não lembre a sua senha, clique no ícone de interrogação e em seguida "SIGAC" em uma das opções:

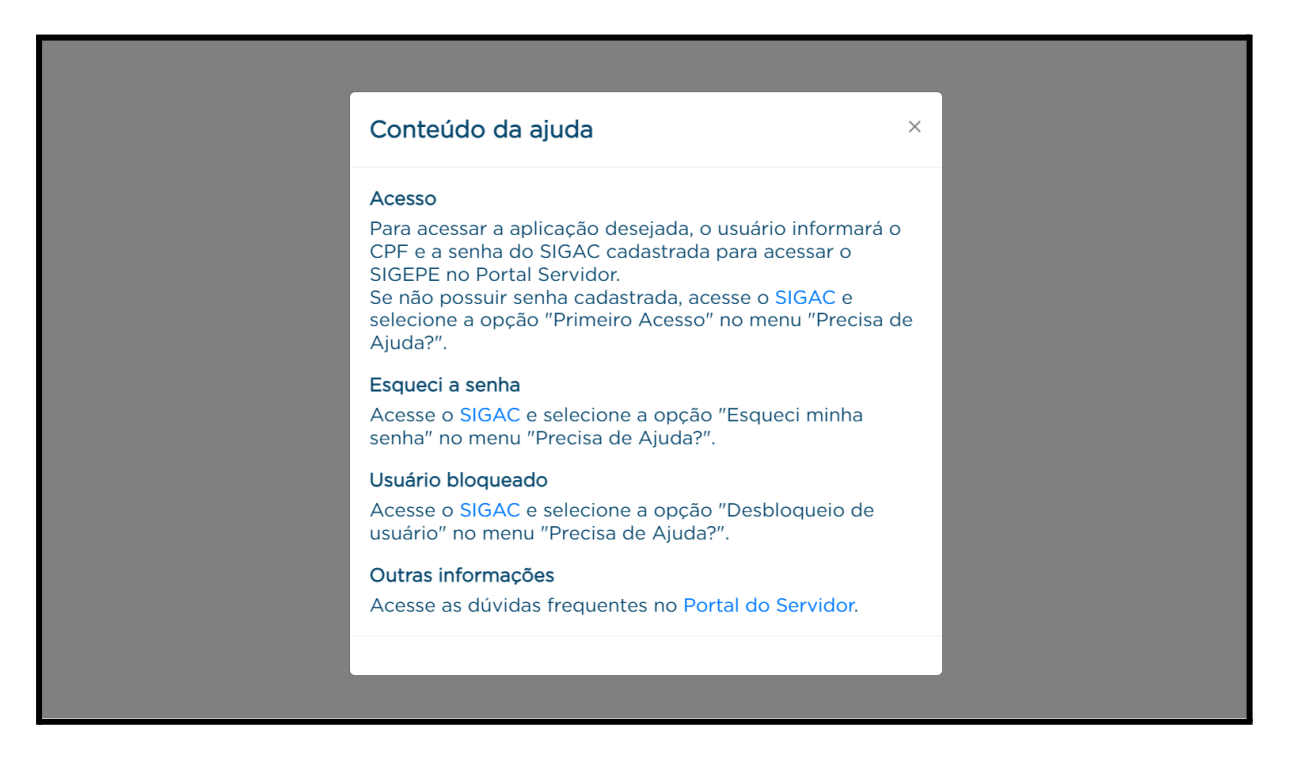

5. Na próxima tela selecione "Precisa de Ajuda?" e escolha "Primeiro acesso" ou "Esqueci minha senha". A opção "Desbloqueio de usuário" será necessária quando as tentativas de login/senha falharem seguidas vezes. Em seguida basta seguir as orientações para a criação de senha:

|                            | MA<br>ESTÃO<br>CESSO |                                                                                                    |
|----------------------------|----------------------|----------------------------------------------------------------------------------------------------|
| Faça login para prossegui  | r para o S           | Sigepe                                                                                                    |
| Digite o CPF sem pontuação |                      | CERTIFICADO DIGITAL                                                                                           |
| Digite a senha             | OU                   | Se você possui certificado digital,<br>clique em uma das opções abaixo e<br>acesse através de seu código PIN. |
| Acessar 🕶                  |                      | Certificado<br>Digital ©<br>::SELECIONE::<br>Primeiro acesso<br>Obter acesso                                  |
| _                          |                      | Esqueci minha senha<br>Desbloqueio de usuário<br>Atualizar senha<br>Dúvidas frequentes                        |
| -                          |                      | ::SELECIONE:: ~                                                                                               |

 Ao logar pelo SIGAC o Portal solicita a confirmação de alguns dados pessoais e funcionais. Alguns campos já estão preenchidos e não podem ser alterados. Preencha os campos obrigatórios, sinalizados com asterisco vermelho, para finalizar o seu cadastro:

| Dados pessoais                                             |                                                  |                                                 |
|------------------------------------------------------------|--------------------------------------------------|-------------------------------------------------|
| CPF: *<br>CAMPO NÃO EDITÁVEL E JÁ PREENCHIDO PELO SISTEMA  | Nome: *<br>CAMPO NÃO EDITÁVEL E JÁ PREENCHIDO PE | LO SISTEMA                                      |
| Telefone: *                                                | Telefone alternativo:                            | Data de nascimento:                             |
| CAMPO DE PREENCHIMENTO OBRIGATÓRIO                         |                                                  | CAMPO NÃO EDITÁVEL E JÁ PREENCHIDO PELO SISTEMA |
| E-mail: *                                                  | E-mail secundário: *                             | Nome no crachá: *                               |
| CAMPO NÃO EDITÁVEL E JÁ PREENCHIDO PELO SISTEMA            | CAMPO DE PREENCHIMENTO OBRIGATÓRIO               | CAMPO DE PREENCHIMENTO OBRIGATÓRIO              |
| Sexo:<br>CAMPO NÃO EDITÁVEL E JÁ PREENCHIDO PELO SISTEMA 🝸 | Pessoa com Deficiência                           | 1                                               |
| Escolaridade                                               |                                                  |                                                 |

7. Após confirmado o login no Portal SIPEC, preencha o Formulário Eletrônico da Coordenadoria de Capacitação de Pessoas para que o Perfil de acesso ao PDP 2023 seja disponibilizado: <u>https://forms.gle/V6gCuMQoEhGEsBTt9</u>.

**Observação**: O Portal está apresentando um erro ao informar o nome da cidade Abdon Batista ao invés de Florianópolis nos dados funcionais. Orientamos que você desconsidere essa informação e conclua o seu cadastro, pois se trata de uma falha no sistema Portal SIPEC. Este campo deverá ser corrigido pelo Órgão Central futuramente.

| 88040-900         Logradouro do Órgão:         Rua Roberto Sampaio Gonzaga         Bairro do Órgão:         Trindade         UF do Órgão:         Santa Catarina         Cidade do Órgão: | CEP:                        |  |  |
|----------------------------------------------------------------------------------------------------|-----------------------------|--|--|
| Logradouro do Órgão:<br>Rua Roberto Sampaio Gonzaga<br>Bairro do Órgão:<br>Trindade<br>UF do Órgão:<br>Santa Catarina<br>Cidade do Órgão:                                                 | 88040-900                   |  |  |
| Rua Roberto Sampaio Gonzaga         Bairro do Órgão:         UF do Órgão:         Santa Catarina         Cidade do Órgão:                                                                 | Logradouro do Órgão:        |  |  |
| Bairro do Órgão: Trindade UF do Órgão: Santa Catarina Cidade do Órgão:                                                                                                    | Rua Roberto Sampaio Gonzaga |  |  |
| Trindade UF do Órgão: Santa Catarina Cidade do Órgão:                                                                                                    | Bairro do Órgão:            |  |  |
| UF do Órgão:<br>Santa Catarina<br>Cidade do Órgão:                                                                                                    | Trindade                    |  |  |
| Santa Catarina Cidade do Órgão:                                                                                                    | UF do Órgão:                |  |  |
| Cidade do Órgão:                                                                                                    | Santa Catarina              |  |  |
|                                                                                                    | Cidade do Órgão:            |  |  |
| Abdon Batista                                                                                                    | Abdon Batista               |  |  |
|                                                                                                    |                             |  |  |

Para dúvidas ou mais informações, consulte as perguntas frequentes e demais conteúdos na página: <u>https://capacitacao.ufsc.br/Ind/</u>.

A Coordenadoria de Capacitação de Pessoas permanece à disposição para auxiliar e esclarecer eventuais dúvidas por meio do e-mail <u>ccp.ddp@contato.ufsc.br</u>.